# REX

# REX EVOLUTION SERIES SUPER STAR TRANSFORMERS 8 IN 1

2

Ses Kontrollü Survivor Robot

Yazar:Mustafa Kemal AVCI

Survivor robotumuzun kurulumunu ve elektronik bileşenlerinin montajını tamamladıktan sonra aşağıdaki devre şemasına göre kablo bağlantılarını yapmalıyız.

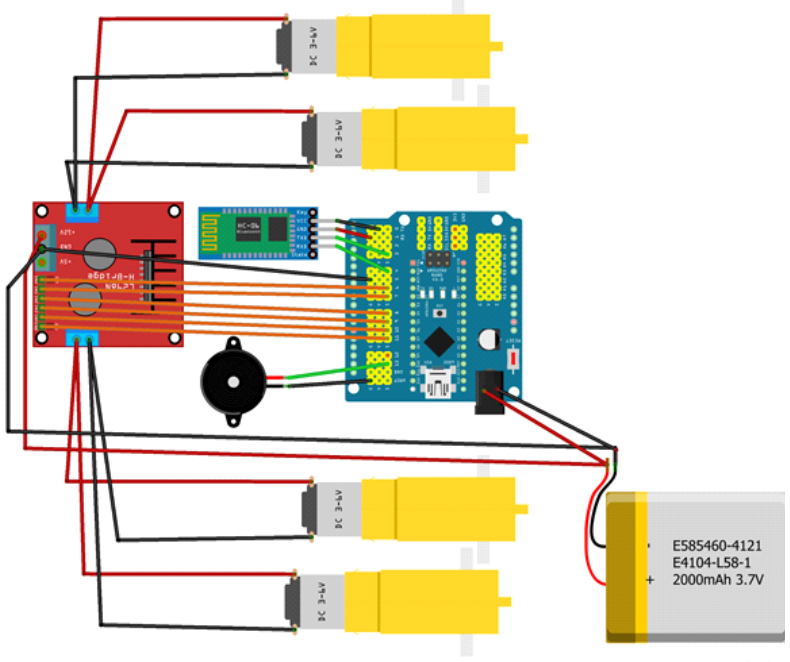

fritzing

Sağ Motor (+) kutupları Out 1'e (-) kutupları Out 2'ye , sol motor (+) kutupları Out 3'e (-) kutupları ise Out 4'e bağlayın. Motor sürücü (L298N) üzerindeki out1, out2, out3 ve out4 çıkışlarını sırasıyla IN1,IN2,IN3 ve IN4 pinleriyle kontrol edeceğiz. Sağ motor yön kontrolü için IN1 ve IN2 pinlerini sensör shield üzerindeki sırasıyla D7 ve D8 dijital pine bağlayın. Sol motor yön kontrolü için IN3 ve IN4 pinlerini ise D9 ve D10 dijital pine bağlayın. Sağ motor hız kontrolü için ENA pinini D6 pine, sol motor hız kontrolü için ENB pinini D11 pinine bağlayın.

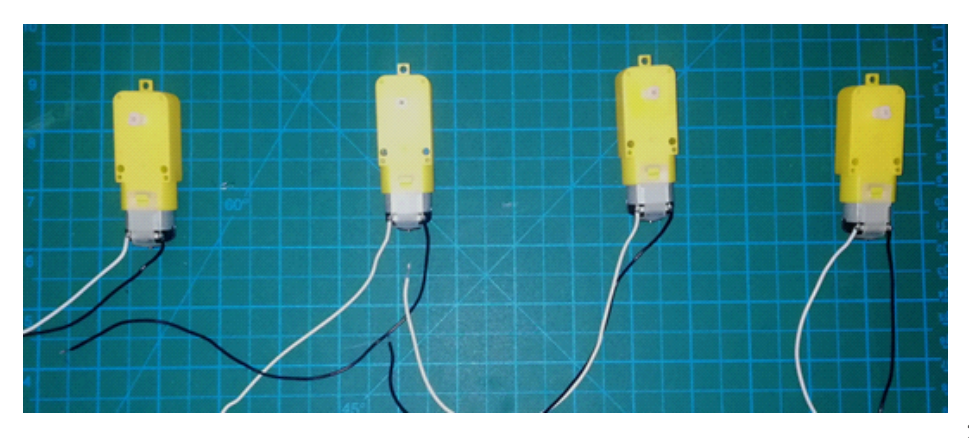

Motorları fotoğraftaki gibi 25-30 cm'lik kablo ile lehimlemelisiniz. Beyaz uçları (+), siyah uçları (-) kutup olarak kullanacağız. Bu halde motorların beyaz kablolarına (+) siyah kablosuna (-) kutbu bağladığımızda tekerlekler saat yönünde dönmektedir.

Klakson (korna) için kullanacağımız buzzer'ın uzun bacağını D13 pinine, diğer bacağını ise sensör shield üzerinde G olarak belirtilen herhangi bir GND pinine bağlayın.

HC06 bluetooth modülümüz "BT Voice Control For Arduino" mobil uygulaması ile iletişim kuracaktır. Bluetooth modülünün RX pinini D4 pinine TX pinini ise D3 pinine bağlayalım. VCC pinini shield üzerindeki 5V çıkışına, GND pinini ise shield üzerindeki herhangi bir G pinine bağlayalım.

#### Kodlama

mBlock 5 yazılımını başlatıp aygıt kütüphanesinden R.E.X ekleyerek kodlama aşamasına geçelim.

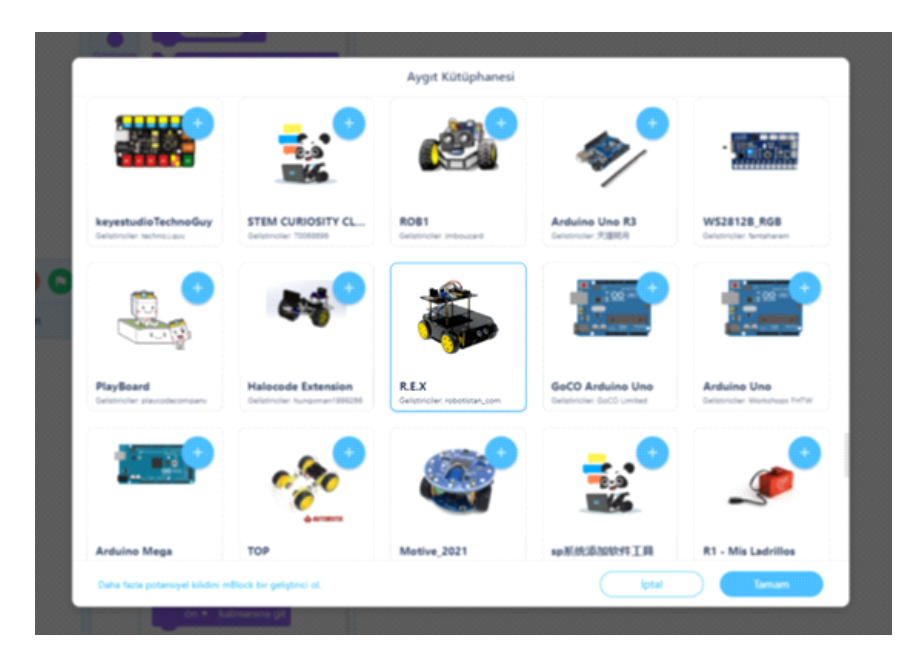

Algoritmamız şu şekilde olacak;

- 1. Başla
- 2. Motorları tanımla
- 3. Bluetooth'u tanımla
- 4. Bluetooth bağlantısı varsa iletiyi oku
- 5. İletiye göre tepki ver
- 6. Dur

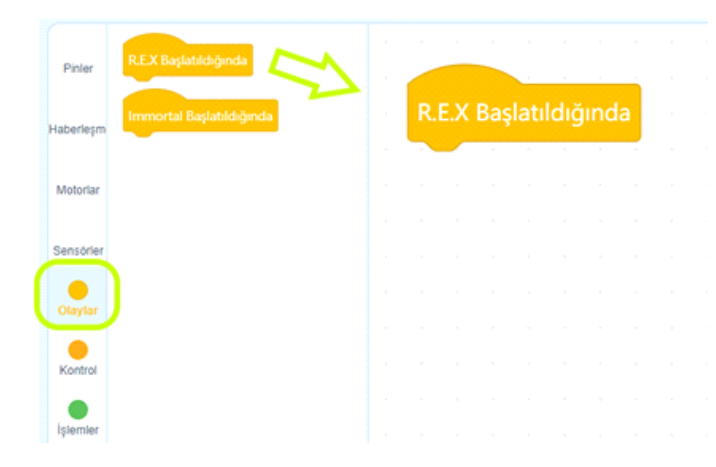

Olay bloklarından "REX Başlatıldığında" bloğunu kodlama alanına sürükleyip bırakın.

"Motorlar" kategorisindeki Sağ ve Sol Motor kontrol pinlerini tanımladığımız blokları sırasıyla görseldeki gibi "REX Başlatıldığında" bloğunun altına sürükleyip bırakın. Devre şemasındaki pin tanımlamalarını gerekli yerlere görseldeki gibi yazınız.

| Pinier    | LLI D2 + Pinindeki Servo Mo   | tor Açısını 🧐    | yap     | ľ |   | R.E | X Ba | şlatıl | dığ  | inda  |     |    |       |      |    |    |     |     |   |
|-----------|-------------------------------|------------------|---------|---|---|-----|------|--------|------|-------|-----|----|-------|------|----|----|-----|-----|---|
| Haberlepm | ILLI Sol Motor IN3(+): 11 IN4 | (-): 10 EN-      | B: D6 ▼ | L |   | REX | Sağ  | Mot    | or   | IN1(+ | ):( | 7  | N2(   | -) ( | 8  | EN | -A: | D6  | - |
| Motoriar  | III Berl Git + % 🐼 Gupte      | 1 sarive         |         |   | 2 | REX | Sol  | Moto   | or I | N3(+  |     | 9) | IN4(- | ):(  | 10 | EN | -B: | D11 | · |
| Olaylar   | REX Hareketleri Durdur        |                  |         |   |   |     |      |        |      |       |     |    |       |      |    |    |     |     |   |
| Kontrol   | 💷 Sağ Motor: % 🧐 Sol Mo       | tor: % <u>50</u> |         |   |   |     |      |        |      |       |     |    |       |      |    |    |     |     |   |
| ٠         |                               |                  |         |   |   |     |      |        |      |       |     |    |       |      |    |    |     |     |   |

"Haberleşme" kategorisindeki Bluetooth tanımlama bloğunu görseldeki gibi bulup motor tanımlama bloklarının altına yerleştiriyoruz. Ardından pin numaralarını devre şemasındaki numaralarla aynı olacak şekilde görseldeki gibi değiştiriyoruz. "Önbelleği temizle" bloğu ile bağlantımızdaki olası ön bellek sorunlarını kaldırıyoruz.

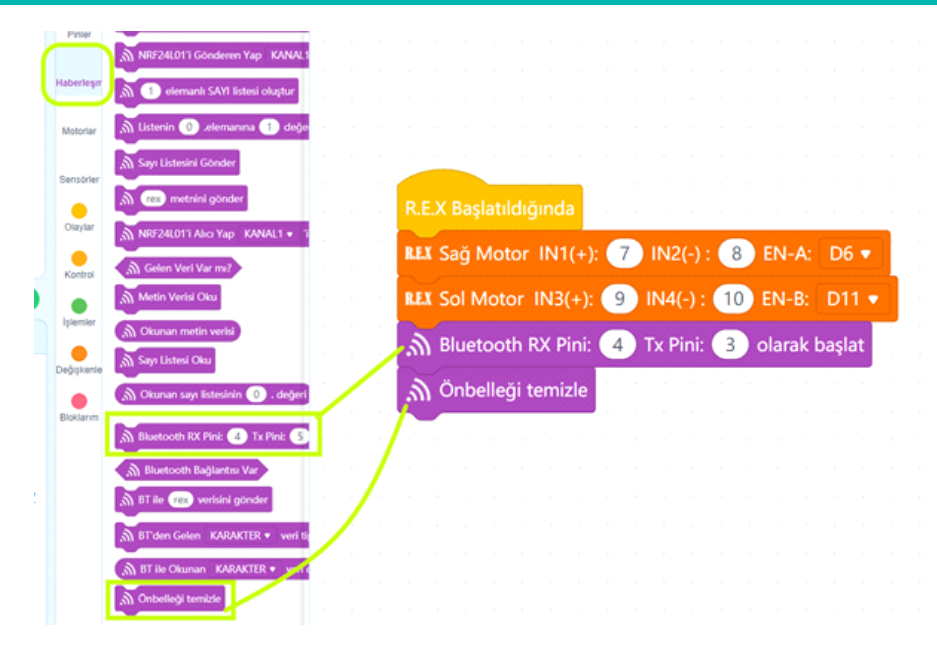

Şimdi sırada sürekli olarak bluetooth bağlantısını kontrol edip, gelen veri olduğunda, bunu belirli karakterlerle karşılaştırarak, robotumuzun istediğimiz tepkilerini vermesini sağlamak var. Bu işlemleri "Kontrol" kategorisindeki "sürekli tekrarla" bloğunun içinde yapacağız.

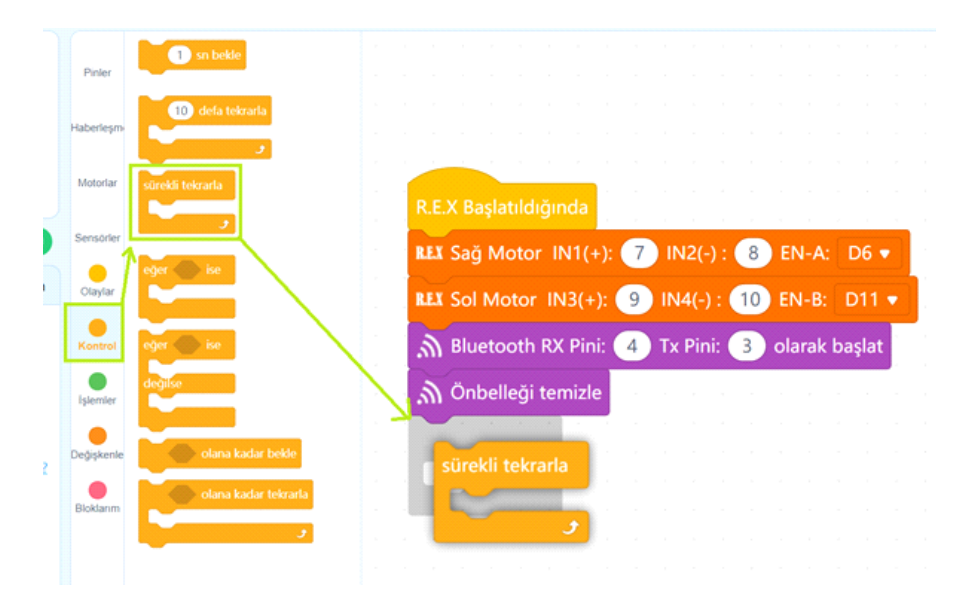

Robotumuz sürekli olarak bluetooth bağlantısından veri geldiğinde, bunu okuyup tepki vermelidir. Bunun için "Kontrol" kategorisinden "Eğer ise" bloğunu "Sürekli tekrarla" bloğunun içine sürükleyip bırakalım.

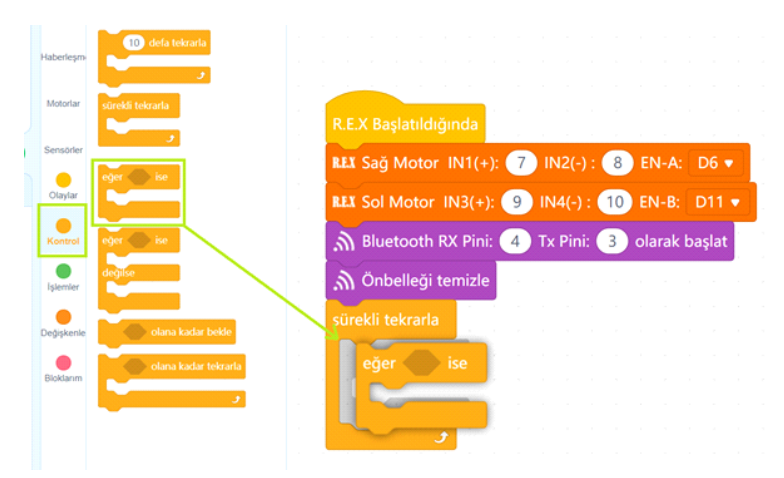

"Eğer ise" bloğunun koşul alanına "Haberleşme" kategorisindeki "Bluetooth bağlantısı var" durum bloğunu yerleştirelim. Koşul ifademizin tam anlamı bluetooth bağlantısı var ise şekline gelmiş olacaktır.

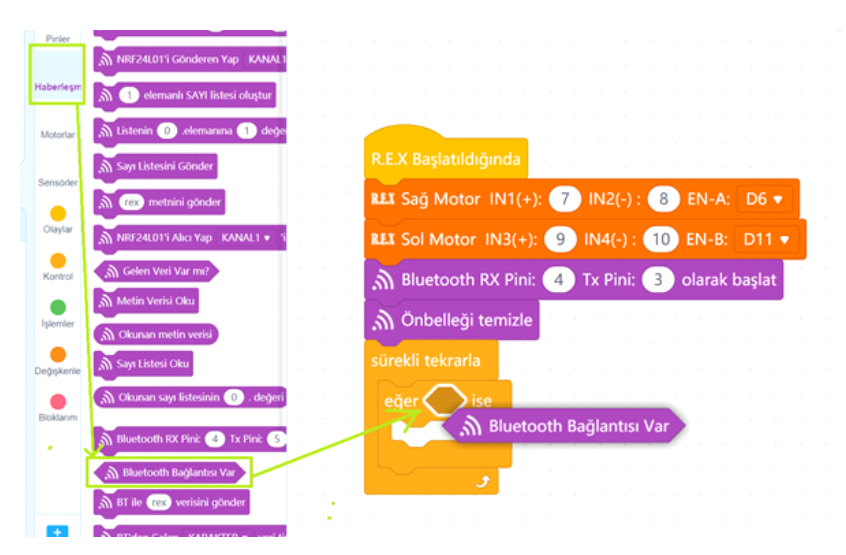

Bağlantı sağlandığında öncelikle gelen iletinin okunmasını sağlamalıyız. Bunun için "Haberleşme" kategorisindeki "BT'den gelen KARAKTER veri tipini oku" bloğundaki KARAKTER alanını listesine tıklayarak STRING yapalım. String karakter dizisi demektir.

Yani birden çok karakterden oluşabilecek metin anlamındadır. Bluetooth iletileri birden çok karakter içerebileceği için okunacak veri tipini STRING olarak belirlemeliyiz. Ardından Eğer ise bloğunun içine aşağıdaki görseldeki gibi "BT'den gelen STRING veri tipini oku" bloğunu yerleştirelim.

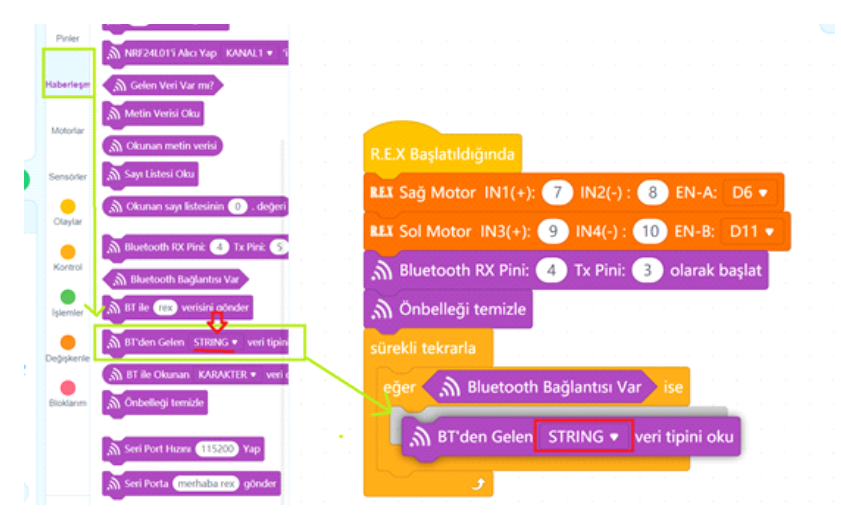

Gelen veriyi okuduğumuza göre artık kıyaslama yaparak robotumuzun vereceği tepkileri kodlamaya başlayabiliriz. Bunun için "Kontrol" kategorisindeki "Eğer ise değilse" bloğunu kullanacağız.Aşağıdaki görseldeki gibi "Eğer ise değilse" bloğunun BT'den gelen STRING veri tipini oku bloğunun hemen altına yerleştirelim.

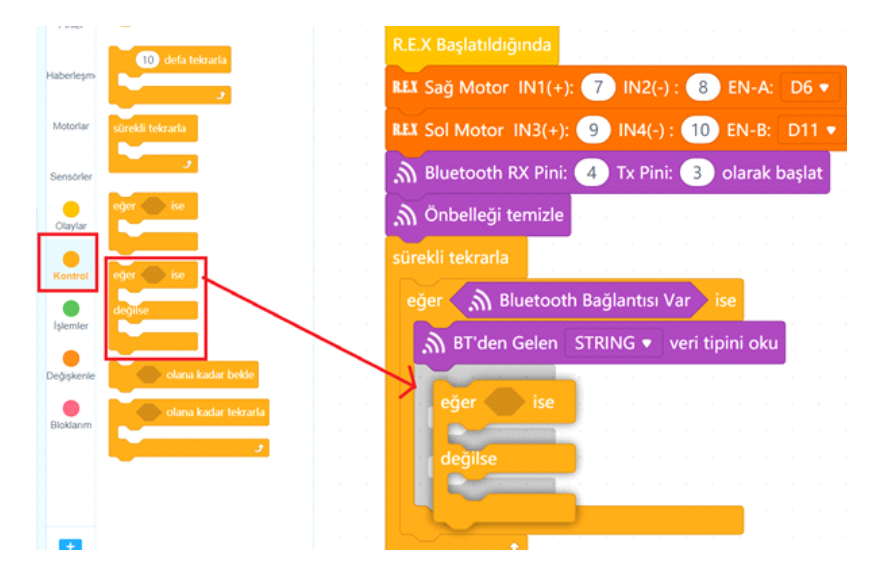

Eğer ise değilse bloğunun koşul alanına Metinsel karşılaştırma yapmamız gerekiyor. Bunun için çalışma alanına aşağıdaki görseldeki gibi "İşlemler" kategorisindeki "elma a içeriyor?" durum bloğunu sürükleyip bırakalım. Bu blok bize doğru ya da yanlış şeklinde değer vermektedir. Okunan değer içinde istediğimiz karakter ya da karakter dizilerinin olup olmadığını bu blok ile anlayabiliyoruz.

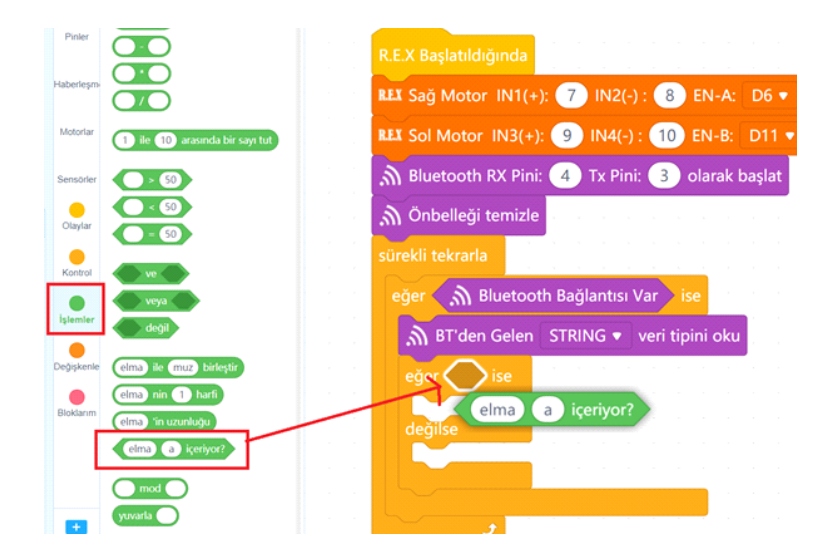

Yeşil renkli metinsel karşılaştırma operatörü bloğunun "elma" yazan kısmına BT'dan okuduğumuz STRING veriyi yerleştireceğiz. Çünkü karşılaştırılacak veri O. Aşağıdaki görseldeki gibi "Haberleşme" kategorisinden "BT ile okunan STRING veri değeri" bloğunu alıp elma yazan yere takıyoruz.

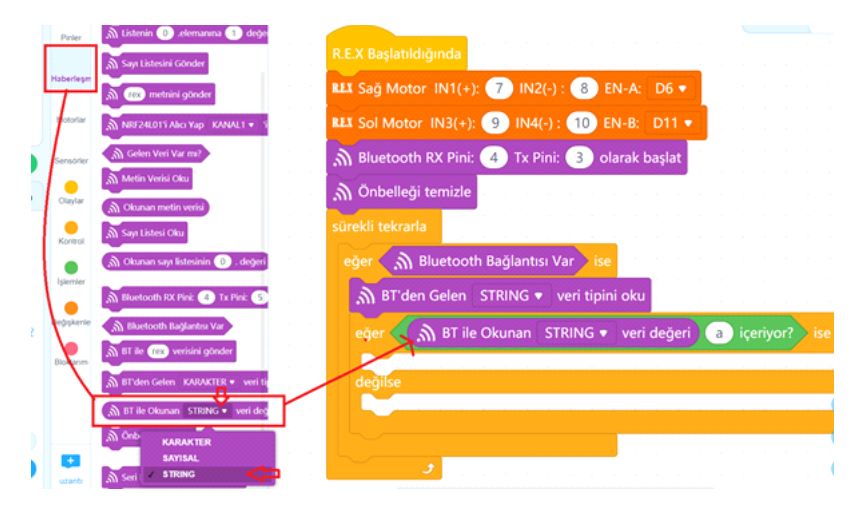

BT Voice Control For Arduino uygulaması Google Ses tanıma hizmetini kullanarak konuşmanızı tanır. Tanımlanan kelimeleri alır ve başına "\*" karakterini sonuna da "#" karakterini ekleyerek bluetooth yoluyla ileti olarak gönderir. Örneğin mobil uygulamada mikrofon ikonuna tıklayıp merhaba derseniz bu ileti robotumuza \*merhaba# olarak gelmektedir.

İlk olarak korna çalmak anlamında "korna çal" dendiğinde buzzer dan nota çalacak bir komut hazırlayalım. Bunun için yeşil blok içindeki a alanına \*korna çal# yazmalıyız. Ardından koşul doğruysa "Pinler" kategorisinden D13 pininde F3 notasını 0.25 vuruş çal bloğu ile robotumuzun ses çıkartma tepkisini vermesini sağlayalım.

| 1 | (          | Bioka                                                                                                    |    |
|---|------------|----------------------------------------------------------------------------------------------------|----|
|   | Pinler     | Skytsar D2 • primi YUKSEK • 3                                                                                                    |    |
| ľ |            | 🖉 PWM D3 🔹 pinini 🕐 olarak aya 🛛 R.E.X Başlatıldığında                                                                                                    |    |
|   | Haberleşm  | A0.• pirini () clarak ayarla ILIX Sağ Motor IN1(+): (7) IN2(-): (8) EN-A: D6 •                                                                                                    |    |
|   | Motorlar   | LLI Sol Motor IN3(+): 9 IN4(-): 10 EN-B: D11 •                                                                                                    |    |
|   |            | 🔏 Analog 🗛 🔹 pininin değeri 💦 Bluetooth RX Pini: 👍 Tx Pini: 🚯 olarak başlat                                                                                                    |    |
|   | Sensorler  | 🗸 D13 • pinininde 📿 • notasm                                                                                                    |    |
|   | Olaylar    | sürekli tekrarla                                                                                                    |    |
|   | Kontrol    | eğer 🦙 Bluetooth Bağlantısı Var ise                                                                                                    |    |
|   |            | ∭ BT'den Gelen STRING ▼ veri tipini oku                                                                                                    |    |
|   |            | eğer 🦙 BT ile Okunan STRING ♥ veri değeri 🔭 ekorna çal≢ içeriyor? is                                                                                                    | e  |
|   | Değişkenle |                                                                                                    | ٦. |
|   | Bioklarum  | deu pinininde F3 • notasını 0.25 vuruş çal                                                                                                    |    |
|   |            |                                                                                                    |    |
|   |            |                                                                                                    |    |
|   |            | a second second s |    |
|   |            |                                                                                                    |    |

Bundan sonra ekleyeceğimiz her metinsel karşılaştırma ifadeleri için kullanacağımız "Eğer ise değilse" bloğunu bir öncekinin "değilse" alanına yerleştirmeliyiz. "Eğer ise değilse" bloğunun üzerinde sağ tıklayarak "kopyasını çıkart" komutu veriyoruz. O anda oluşacak blokların kopyasını değilse alanına takıyoruz.

| .എ ₿1  | rden Gelen STRING     | <ul> <li>veri tipini</li> </ul> | i oku         |            |             |
|--------|-----------------------|---------------------------------|---------------|------------|-------------|
| açi er | 🚺 BT ile Okunan       | STRING •                        | veri değeri   | *korna çal | # içeriyor? |
|        | Kopyasını çıkart      | notaci                          | 0.25          | un col     |             |
| 1      | Yorum Ekle            | notasi                          | ni (0.25) vui | uş çai     |             |
| deği   | 4 Blok Sil            |                                 |               |            |             |
|        | Bu kodu yansıya aktar |                                 |               |            |             |
|        | Bu kodu yansiya aktar |                                 |               |            |             |

|        | BT IIE OKUITAIT | TRING 🔻 🛛 veri de | eğeri *korna ça | içeriyor? ise      |
|--------|-----------------|-------------------|-----------------|--------------------|
| 📇 D13  | pinininde F3    | notasını 0.2      | 5) vuruş çal    |                    |
| eğilse |                 |                   |                 |                    |
| eğer   | இ BT ile Okun   | an STRING 🔹 🕅     | veri değeri 🔭   | rna çal# içeriyor? |
|        | D13 • pinininde | e F3 🔻 notasını   | 0.25 vuruş ça   | a service and      |
|        |                 |                   |                 |                    |
| degils |                 |                   |                 |                    |

Kopyalamış olduğumuz bloklardaki metinsel karşılaştırma ifadesini değiştirerek \*sağa dön# yapıyoruz. Koşul doğruysa çalışacak kod alanındaki mavi renkli Nota çalma bloğunu üzerine sağ tıklayarak siliyoruz. Yerine "Motorlar" kategorisinden "Sağa dön %50 güçte 1 saniye" bloğunu takıyoruz.

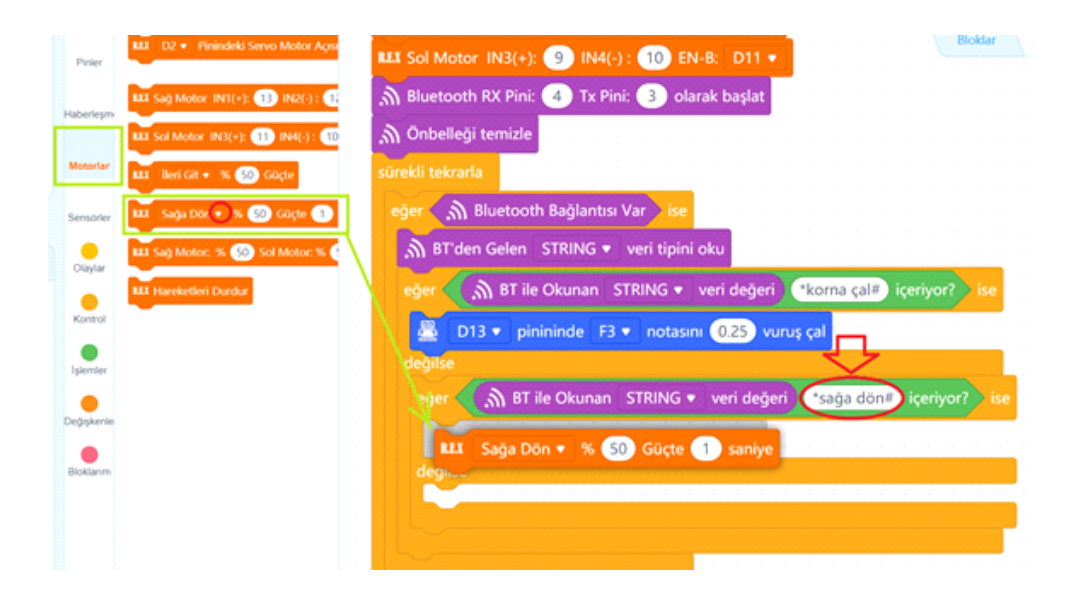

Bir sonraki koşulumuz \*sola dön# olsun. Bunun için en son yerleştirdiğimiz "Eğer ise değilse" bloğunun üzerinde sağ tıklayıp kopyasını çıkart komutu veriyoruz.

| Pinler     | 811 D2 • Pinindeki Servo Motor Açısı | REX Sol Motor IN3(+): 9 IN4(-): 10 EN-B: D11 •                       |
|------------|--------------------------------------|----------------------------------------------------------------------|
|            | LLI Sag Motor IN1(+): 13 IN2(-): 1   | 🔊 Bluetooth RX Pini: 🕢 Tx Pini: 3 olarak başlat                      |
| Haberleşmi | LLI Sol Motor IN3(+): 11 IN4(-): 10  | ∭ Önbelleği temizle                                                  |
| Motoriar   | LLI lleri Git + % 👀 Güçte            | sürekli tekrarla                                                     |
| Sensorier  | 💵 lleri Git 🔹 % 50 Göçte 1 sa        | eğer 🎧 Bluetooth Bağlantısı Var 🕽 ise                                |
| •          | ELI Sag Motor: % (50) Sol Motor: % ( | M BT'den Gelen STRING 🔹 veri tipini oku                              |
| Olaylar    | LLI Hareketleri Durdur               | eğer 🎧 BT ile Okunan STRING 🔹 veri değeri 🕐 korna çal# içeriyor? ise |
| Kontrol    |                                      | D13 • pinininde F3 • notasını 0.25 vuruş çal                         |
| Işlemler   |                                      | değilse                                                              |
| •          |                                      | erer 🔊 BT ile Okunan STRING 🔹 veri değeri 🔭 sağa dön# içeriyor? ise  |
| Değişkenke |                                      | Yorum Ekle                                                           |
| Bloklarim  |                                      | deği 4 Biok Sil<br>Bu kodu yansıya aktar                             |
|            |                                      | Yardim                                                               |

Kopyası çıkan blokları değilse alanına yerleştiriyoruz.

|                                                           | 811 D2 • Pinindeki Servo Motor Aqua | BT'den Gelen STRING ▼ veri tipini oku     Bloklar Arduin                                                          |
|-----------------------------------------------------------|-------------------------------------|----------------------------------------------------------------------------------------------------|
| Pinler                                                    |                                     | eğer 🌏 🔊 BT ile Okunan STRING 🔻 veri değeri 🕐 korna çal# içeriyor? ise                                            |
| Haberleşmi                                                | LLI Sag Motor IN1(+): 13 IN2(-): 1  | B D13 ▼ pinininde F3 ▼ notasını 0.25 vuruş çal                                                                    |
|                                                           | LLL Sol Motor IN3(+): 11 IN4(-): 10 | deģilse                                                                                                    |
| Motoriar                                                  | 🎞 🛛 lleri Git 🔹 % 🕺 Güçte           | eğer 🌏 🔊 BT ile Okunan STRING 🔹 veri değeri 🔭 sağa dön# içeriyor? ise                                             |
| Sensorier                                                 | 🛄 İleri Git 🔹 % 😒 Güçte 🚹 sa        | Ⅲ Sağa Dön • % 50 Güçte 1 saniye                                                                                  |
|                                                           | 🎞 Sağ Motor: % 🕺 Sol Motor: % 🤅     | aegiise                                                                                                    |
| Olaylar                                                   |                                     |                                                                                                    |
| Olaylar                                                   | Hareketleri Durdur                  | eğer 🎧 BT ile Okunan STRING 🔹 veri değeri 🔭 sağa dön# içeriyor? ise                                               |
| Olaylar<br>Kontrol                                        | LLI Hareketleri Durdur              | eger                                                                                                    |
| Olaylar<br>Kontrol                                        | III Hareketleri Dardur              | eğer BT ile Okunan STRING • veri değeri *sağa dön# içeriyor? ise                                                  |
| Olaylar<br>Kontrol<br>İşlemler                            | III Hareketleri Dastur              | eğer A BT ile Okunan STRING • veri değeri *sağa dön# içeriyor? ise                                                |
| Olaylar<br>Kontrol<br>İşlernler<br>Değişkenle             | NI Hareketleri Durdur               | eğer BT ile Okunan STRING • veri değeri *sağa dön# içeriyor? ise                                                  |
| Olaylar<br>Kontrol<br>İşlemler<br>Değişkenle<br>Bioklarım | 111 Hareketleri Dardur              | eğer BT ile Okunan STRING • veri değeri •sağa dön# içeriyor? ise<br>LL Sağa Dön • % 50 Güçte 1 saniye<br>değilse  |
| Olaylar<br>Montrol<br>Iglemler<br>Değişkenle<br>Bibklarım | 111 Hareketleri Dastur              | eger BT ile Okunan STRING • veri değeri *sağa dön# içeriyor? ise<br>LL Sağa Dön • % 50 Güçte 1 saniye<br>değilise |
| Olaylar<br>Kontrol<br>İşlemler<br>Değişkenle              | N3 Hareketleri Durdur               | eğer BT île Okunan STRING • veri değeri *sağa dön# içeriyor? ise                                                  |

Son yerleştirdiğimiz \*sağa dön# ifadesini \*sola dön# ile değiştiriyoruz. Ayrıca Motor bloğundaki sağa dön ifadesini sola dön olarak değiştiriyoruz.

|            | 111 D2 • Pinindeki Servo Motor Aqua | ி BT'den Gelen STRING ▼ veri tipini oku Bloklar                      |
|------------|-------------------------------------|----------------------------------------------------------------------|
| Pinler     |                                     | eğer 👔 BT ile Okunan STRING 🔹 veri değeri 🔭 korna çal# içeriyor? ise |
| Haberleşm  | LLX Sag Motor IN1(+): 13 IN2(-): 12 | D13 • pinininde F3 • notasını 0.25 vuruş çal                         |
|            | LLI Sol Motor IN3(+): 11 IN4(-): 10 | degilse                                                              |
| Motoriar   | 💵 lleri Git 🔹 % 😏 Güçte             | eğer 🥢 BT ile Okunan STRING 🔹 veri değeri 🔭 sağa dön# içeriyor? ise  |
| Sensörler  | 🂵 lleri Git 🔹 % 👀 Güçte 1 sa        | 💵 Sağa Dön 🔻 % 50 Güçte 1 saniye                                     |
| Olaylar    | 🂵 Sağ Motor: % 🧐 Sol Motor: % 🤇     | değilse                                                              |
| •          | REX Hareketleri Durdur              | eğer 🚛 BT ile Okunan STRING 🔹 veri değeri 🔭 sola dön# içeriyor? ise  |
| Kontrol    |                                     | RLI Sola Dön 🔹 % 50 Güçte 1 saniye                                   |
| Işlemler   |                                     | deĝilse                                                              |
| •          |                                     |                                                                      |
| Degişkenie |                                     |                                                                      |

Bu şekilde kopyasını çıkartıp koşul ifadesini ve motor yönünü değiştirerek \*ileri git# ve \*geri git# koşullarını da aşağıdaki gibi oluşturup kodlamamızı bitirelim.

| R.E.X Başlatıldığında                                                |
|----------------------------------------------------------------------|
| RLX Sağ Motor IN1(+): 7 IN2(-): 8 EN-A: D6 •                         |
| RLX Sol Motor IN3(+): 9 IN4(-): 10 EN-B: D11 -                       |
| Bluetooth RX Pini: 4 Tx Pini: 3 olarak başlat                        |
| n Onbelleği temizle                                                  |
| sürekli tekrarla                                                     |
| eğer 🦙 Bluetooth Bağlantısı Var ise                                  |
| 🔊 BT'den Gelen STRING 🔹 veri tipini oku                              |
| eğer 🕥 BT ile Okunan STRING 🔹 veri değeri 🦄 korna çal# çeriyor? ise  |
| D13 • pinininde F3 • notasını 0.25 vuruş çal                         |
| değilse                                                              |
| eğer ♠ BT ile Okunan STRING ▼ veri değeri 🕈 sağa dön# çeriyor? ise   |
| 👪 Sağa Dön 🔻 % 50 Güçte 1 saniye                                     |
| değilse                                                              |
| eğer 🎧 BT ile Okunan STRING 🔹 veri değeri 🔭 sola dön# çeriyor? ise   |
| RLX Sola Dön 🔻 % 50 Güçte 1 saniye                                   |
| değilse                                                              |
| eğer                                                                 |
| RLI lleri Git 🔹 6 50 Güçte 🚹 saniye                                  |
| değilse                                                              |
| eğer 🧹 🎢 BT ile Okunan STRING 🔹 veri değeri 🦉 seri git# çeriyor? ise |
| LL Geri Git 🔻 % 50 Güçte 1 saniye                                    |
| değilse                                                              |
|                                                                      |
|                                                                      |
|                                                                      |
|                                                                      |
| en en en en en en en en en en en en en e                             |
|                                                                      |

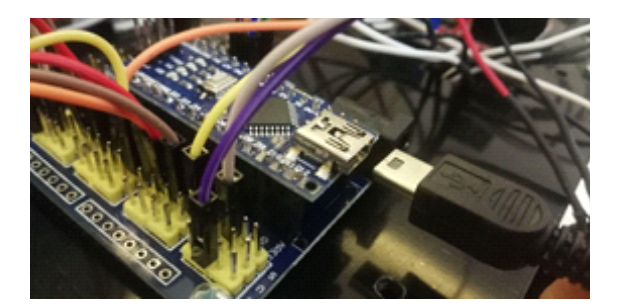

Hazırladığımız kodları artık robotumuza yükleyebiliriz. Usb kablosunun bir ucunu Arduino nano'ya diğer ucunu ise bilgisayarımıza bağlıyoruz.

Yükleme modu aktifken bağlan butonuna tıklayarak tüm bağlanılabilir aygıtları göster seçeneğini işaretliyoruz. mBlock yazılımı otomatik olarak CH340 çipli kartımızın bağlı olduğu COM port numarasını oraya getirecektir. Bağlantı sağlanamaz ise açılır listeden diğer COM port numaralarını seçebilirsiniz.

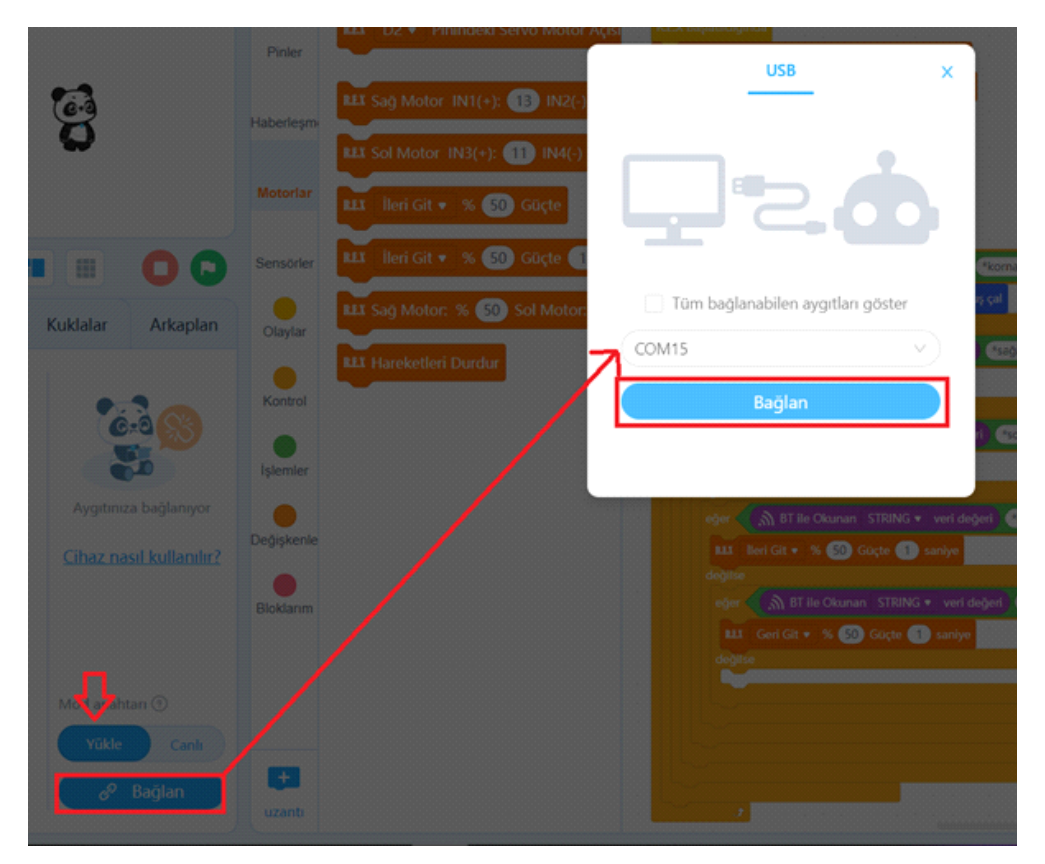

Bağlantı sağlandığında, "bağlantıyı kes", "ayarlar" ve "Yükle" butonları aktif olur. Yükle butonuna basarak kodu robotumuza yükleyelim.

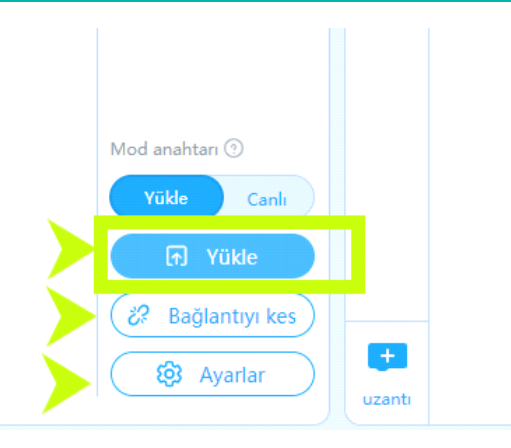

#### Kodların Çalıştırılması

Robotumuzu kontrol etmek için "BT Voice Control For Arduino" uygulamasını uygulama mağazamızdan indiriyoruz.

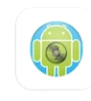

BT Voice Control for Ardu... SimpleLabsIN

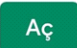

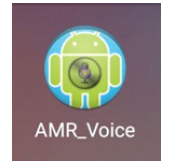

Cihazımıza indirilip kurulumu yapılan uygulamamızı başlatıyoruz.

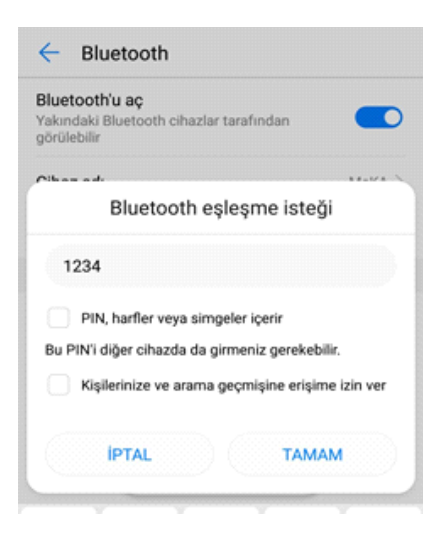

Mobil cihazımızın bluetooth ayarlarına girerek aygıt aratıyoruz. HC-06 olarak robotumuzu görmesini bekleyelim. Cihazımız HC-06 yı gördükten sonra üzerine tıkladığımızda şifre olarak 1234 girip eşleşme işlemini tamamlıyoruz.

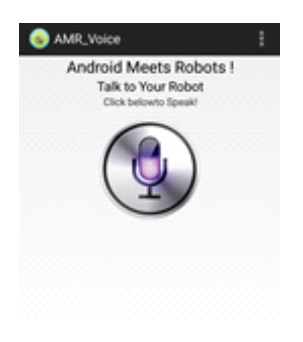

Uygulamamızı artık açabiliriz. Telefonumuzun Bluetooth bağlantısı aktif değilse uygulama açılırken otomatik olarak bluetooth bağlantınızı aktifleştirecektir. Uygulama açılınca yandaki ekran görüntüsüyle karşılaşmalısınız.

🚦 Tam ekran görünümü

Şimdi uygulamamıza robotumuzu bağlayacağız. Robotumuzun güç bağlantılarını yapmalıyız.Sensör shield'ın jag girişine ve motor sürücüye güç bağlantılarını yaptıktan sonra HC06 modülünün üzerindeki kırmızı led yanıp sönmeye başlayacaktır. Yanıp sönme tepkisi bluetooth cihazına bağlı olunmadığı anlamındadır. Bağlantıyı yapabilmek için sağ üst köşedeki 3 nokta üst üste ikonuna tıklayıp "Connect Robot" komutunu veriyoruz.

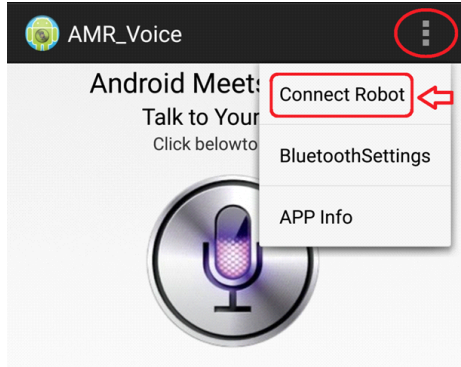

Karşımıza cihazımızla eşleştirilmiş bluetooth aygıtları listesi çıkacaktır. Listeyi kaydırıp HC-06 yı bulup üzerine tıklayın.

Üzerine tıkladığınızda Ekranın alt kısmında "Connected to HC-06" bildirimini 1-2 saniyeliğine belirecektir.

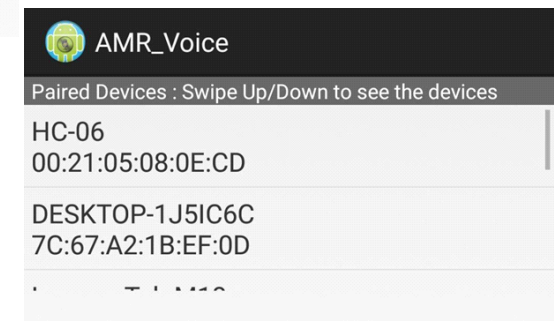

## Connected to HC-06

Uygulamamız robotumuza bağlandı bildirimini aldıktan sonra robotumuzun üzerindeki HCO6 modülünün ledi sürekli kırmızı yanar şekilde olmalı. Artık uygulamamızdan sesli komutlar verebiliriz. Mikrofon simgesine tıklayıp kodlama esnasında belirlediğimiz sözcükleri söylüyoruz.

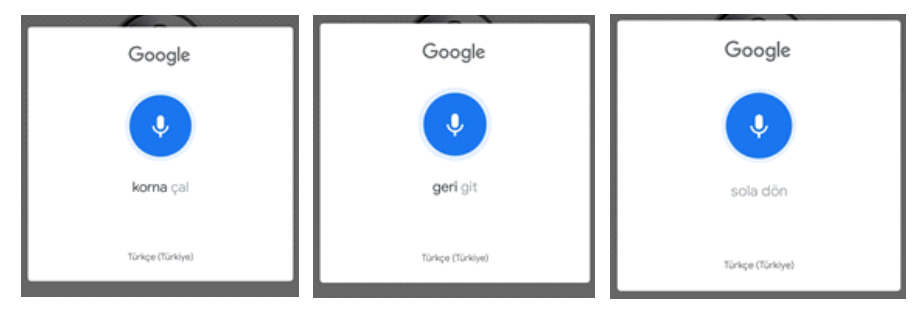

Sesli komut algılanıp metne dönüştürüldüğünde cihazımızdan kısa bir bip sesi duyarız. bu sesten 1-2 saniye sonra ise konuşmamız ileti olarak robotumuza gönderilir ve robot iletiyi alır almaz tepkisini verir.

Sizlerde robotunuzu farklı sözcüklere farklı tepkiler verecek şekilde kodlayabilirsiniz.

Kılavuzun içeresinde bulunan tüm kodlara, alt tarafta bulunan QR kodu akıllı cihazınıza okutarak, ya da kısa linki tarayıcınızda aratarak projenin örnek kodlarına erişebilirsiniz.

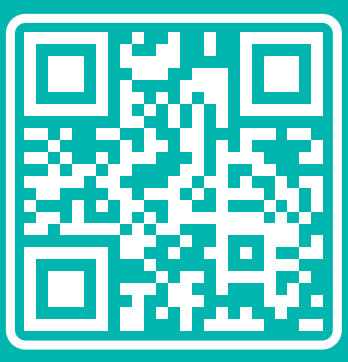

http://rbt.ist/superstar

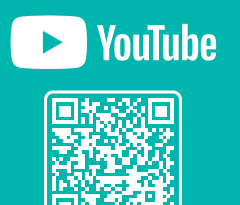

voutube.com/robotistan

FORUM

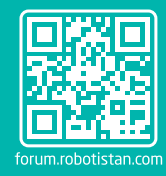

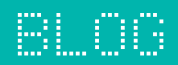

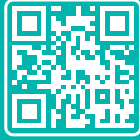

naker.robotistan.com

# Robotistan Elektronik Ticaret AŞ

Mustafa Kemal AVCI (İçerik) - Fadıl PALA - Mehmet AKÇALI (Editör) - (Mehmet Nasır KARAER (Grafik) info@robotistan.com - www.robotistan.com Phone: 0850 766 0 425